## TRABAJAR CON FORMATOS DE CELDAS

Crea un nuevo documento Calc llamado **FormatoCeldas**. Deja sólo una hoja con nombre **Ej1** y rellénala como esta:

|     | Aicrosoft Excel - | Libro1     | Econato Herrardi                           | antar Dator Var | NT2000 - 2                      | Forebaum              |                             |    |
|-----|-------------------|------------|--------------------------------------------|-----------------|---------------------------------|-----------------------|-----------------------------|----|
| 0   | E14 -             |            | <ol> <li>Parial</li> <li>Parial</li> </ol> | + 1             | 0 •   ₩ <i>K</i> <u>s</u>   ≡ [ | ≡≡⊞ ® € :             | ≡ □ • <u>@</u> • <u>A</u> • |    |
| 1   | A                 | В          | C                                          | D               | E                               | Filmer Filmer         | G                           | -2 |
| 2   | Filmeros          | 1000,12    | 1000,123                                   | 1000,1235       | 1000,12345                      | 1.000,12              | 1000,12345                  |    |
| 3   | Monedas           | 1.000,12 € | 1.000 €                                    | 1.000,12        | 1.000                           | \$1.000,12            | 1000,123                    |    |
| 4   | Percentales       | 7%         | 7,4%                                       | 7,36%           | 7,358%                          | 700,00%               | 0,07358                     |    |
| 5   |                   | 1          | FE                                         | CHAS Y HORAS    |                                 |                       |                             |    |
| 6   | Feedbas           | 39856,00   | 12-02-09                                   | 12-feb-09       | 12 de febrero de 2009           | febrero-09            | 12/02/2009                  |    |
| 7   | Hera              | 0,62       | 2:48 PM                                    | 14:48:03        | 2:48:03 PM                      | 0-1-00 2:48 PM        | 14:48:03                    |    |
| 8   | Feelins , Horas   | 39856,62   | 12-2-09 2:48 PM                            | 12-2-09 14:48   | 12/02/2009 14:48                | 12/febrera/2009 14:48 | 12/02/2009 14:48            |    |
| H 4 | ► H\Ej1/          |            | L                                          |                 |                                 | 2.<br>05              |                             | ۰ľ |

- Todos los sombreados son grises.
- El tipo de letra de la columna A es Times New Roman, 12 puntos, negrita, color ROJO
- Todas las casillas tienen alineación horizontal y vertical CENTRADA, salvo las que están inclinadas, que deberás modificar su alineación horizontal para que quede el texto encajado en la celda.
- En cada número, fecha, porcentaje, etc, elige el formato adecuado desde la pestaña *Número* del menú *Formato Celdas...* 
  - En la columna Número real te dice qué numero debes repetir en todas las casillas de esa fila, cada uno con un formato de decimales, etc, diferente
  - En la fila de *Porcentajes*, la última casilla (F4) es para que escribas directamente 7, y le pongas formato porcentaje con 2 decimales, para que veas lo que aparece (700%)
  - Para algunas casillas de fechas y horas deberás usar un formato de fecha u hora **Personalizado**, y adaptar la fecha y hora para que se vea como aparece (AYUDA: si pones 4 "emes" en el mes, aparece con letra: dd/mm = 12/02, dd/mmmm = 12/febrero)